## GUIDE TIL BESTILLING PÅ WEBSHOP - WIDEX DANMARK, www.widexbutik.dk -

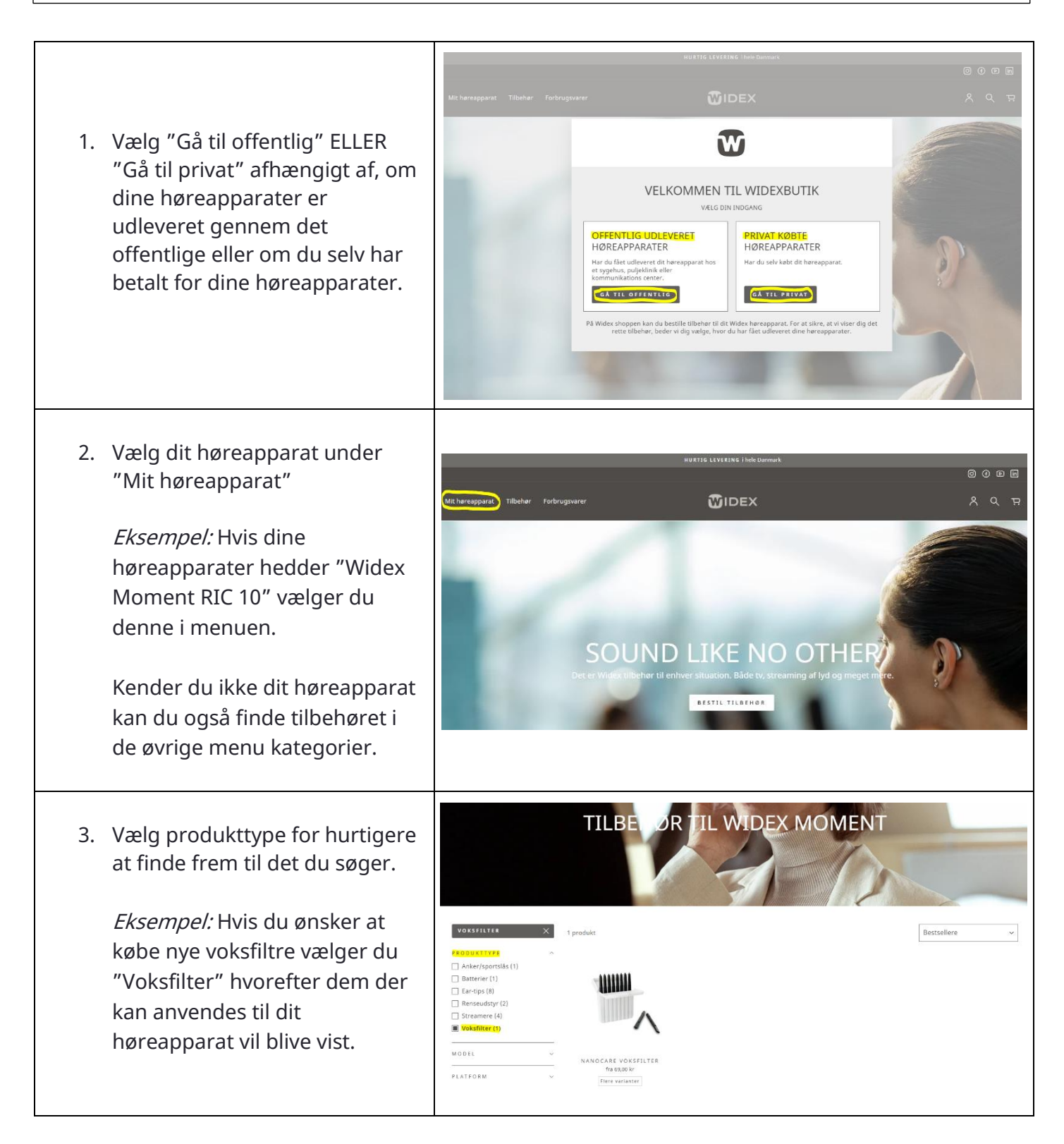

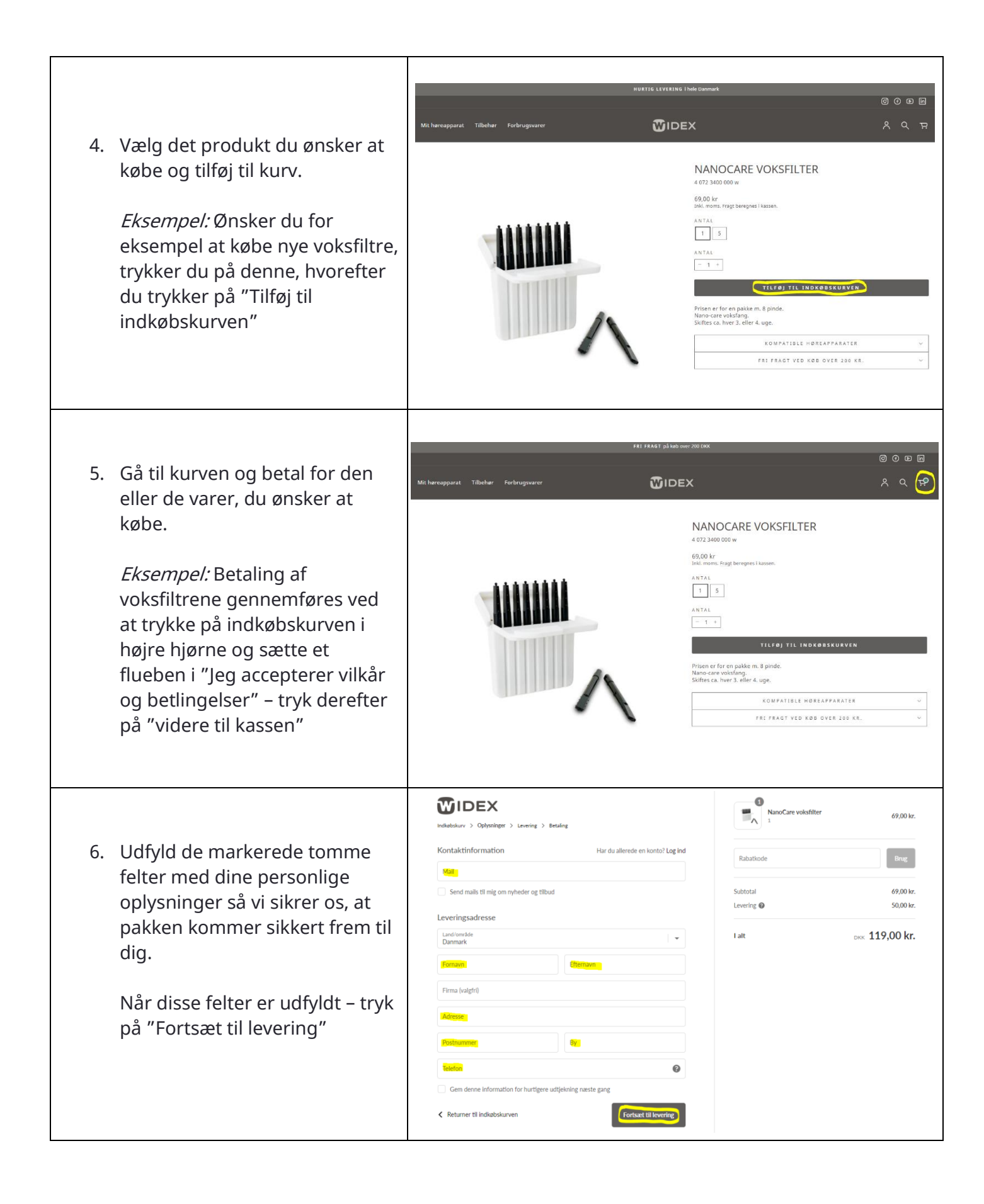

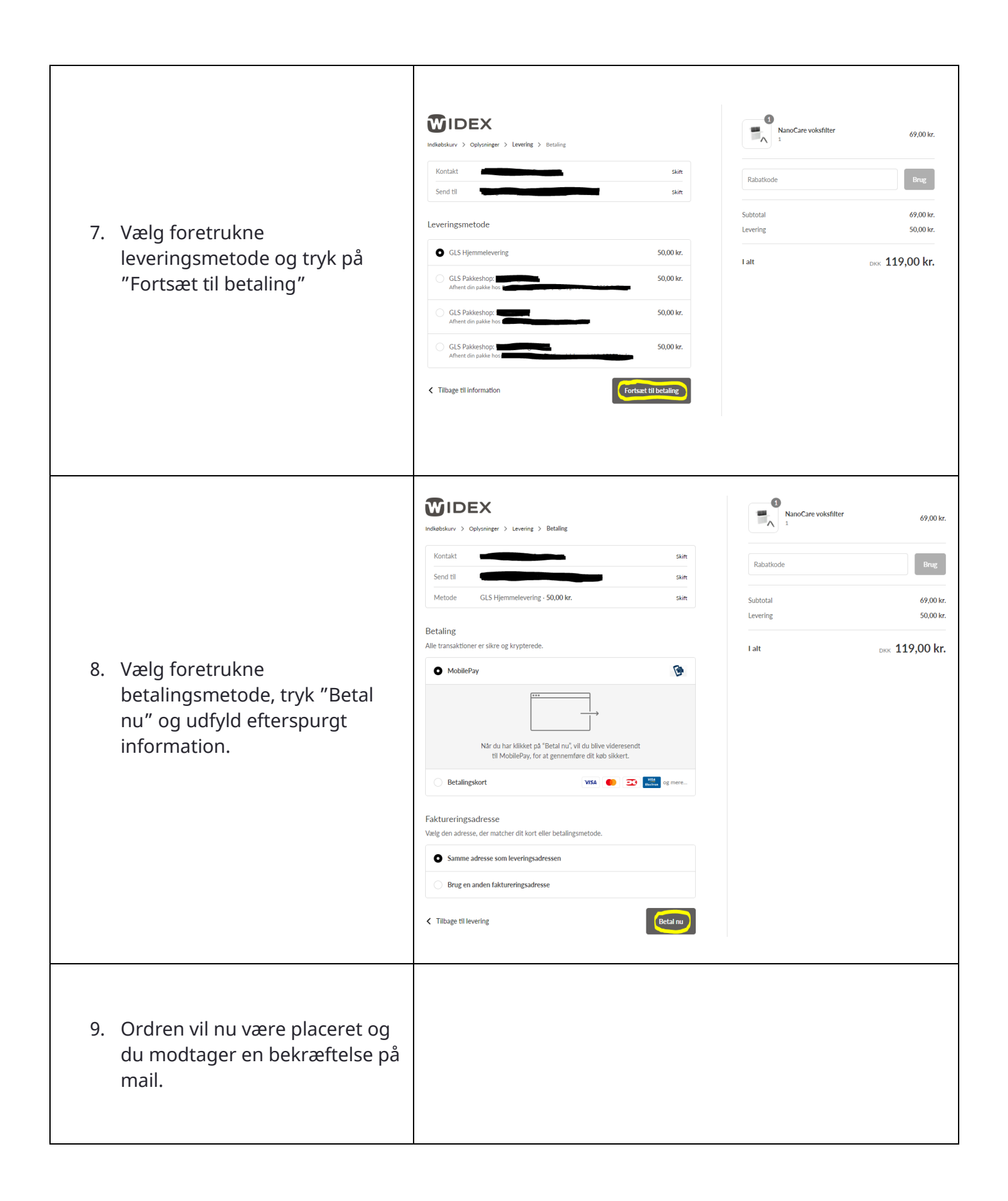